# Linux command-line for HPC

10/3/2024 presented by Jason Buechler Slides > https://rcdata.nau.edu/hpcpub/workshops/linux.pdf

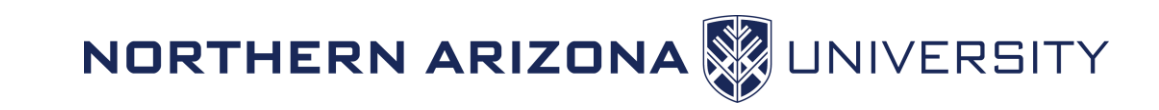

## Outline

- What is Linux? (3 slides)
- Let's get started: The command-line (3 slides)
- Intro to the shell (4 slides)
- Navigating the file-system (10 slides + 1 demo + 1 exercise)
- Managing files (3 slides + 1 demo + 1 exercise)
- Dealing with text (4 slides + 1 exercise)
- Dealing with processes (2 slides + 1 demo + 1 exercise)
- Advanced stuff (6 slides)

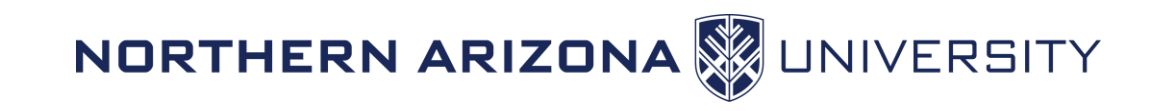

## Introductions

- Introduce yourself
  - Name
  - Department / Group
  - Linux or Unix experience

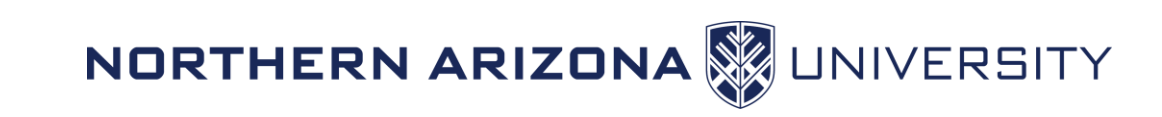

## What is Linux?

- Linux is a computer operating system like Mac OS or Windows
  - Keep in mind: an operating system is (much) more than the user-interface
- It is an open-source operating system where the defining piece is the Linux kernel which was developed by Linus Torvalds in 1991
  - Linus + UNIX = Linux
- The Linux operating system is:
  - Linux kernel, and
  - Open-source, and
  - More open-source software

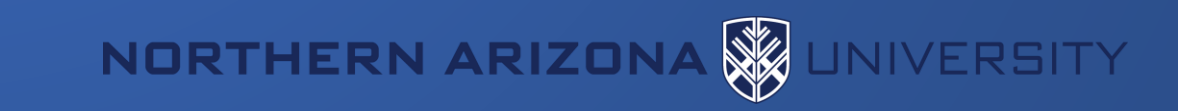

## Unix architecture layers

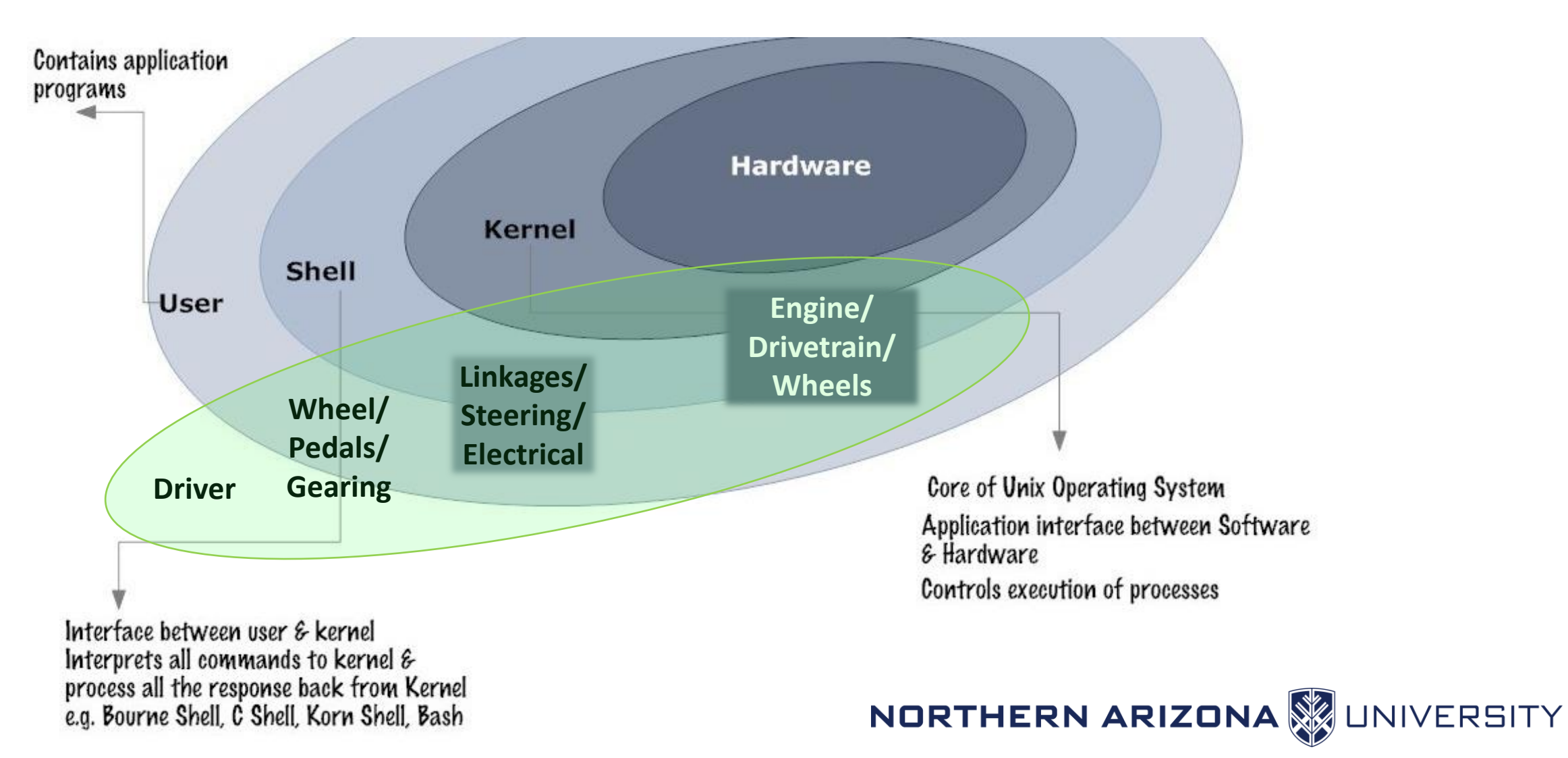

## Linux continued

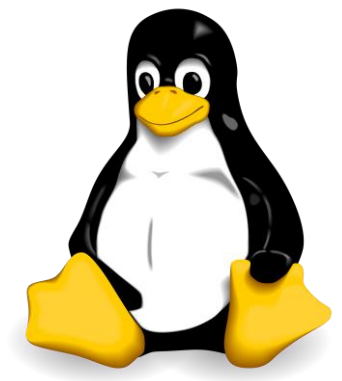

- Linux powers businesses, universities, the internet, and HPC clusters.
- Linux powers 100% of the top 500 HPC clusters in the world
- <u>http://www.top500.org/statistics/details/osfam/1</u>
- HPC is the future of computing
  - A hint of what will be on your desktop, or your hand, in 10 years
- HPC is built on linux, so futureproof your skills by learning linux skills early!

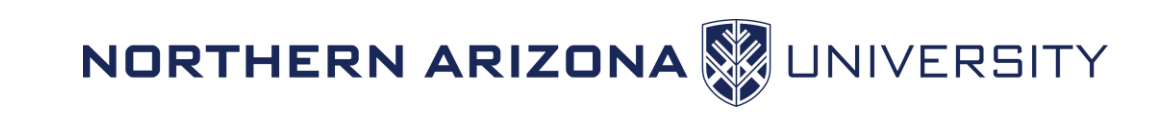

### Let's get started: The command-line

- Most user applications use a GUI, but this workshop uses a textbased "shell" to interface with the operating system
  - Shell commands (i.e. what you type) will be colored like this
  - <pointy brackets> indicate values that will vary by person/choice
- Your computer's front-end interface "app"
  - Mac OS Use **Terminal** (Applications > Utilities > Terminal)
  - Windows Use **Powershell** (or Putty if you prefer)
  - More info: <u>https://in.nau.edu/arc/overview/connecting-to-monsoon</u>

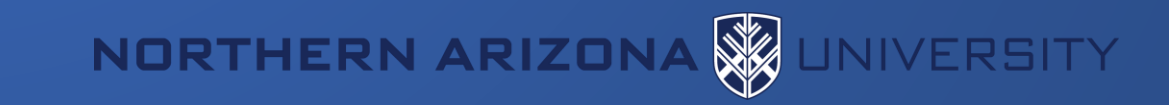

## Logging in

- You must first be on the NAU network, or NAU VPN
- Open Terminal (on Mac) or Powershell (on Windows)
- Use the ssh command to connect to Monsoon
  - ssh <NAUID>@monsoon.hpc.nau.edu
  - Classroom students: replace monsoon with rain
- You'll be prompted to accept a SSH key, type Y.
- Type your LOUIE password & hit Enter
- NOTE: no \*'s or characters are printed! (no visual feedback for passwords)

| Vindows PowerShell                                                              | + -                                                                                                    |
|---------------------------------------------------------------------------------|----------------------------------------------------------------------------------------------------|
| PS C:\Users\jt                                                                  | b49> ssh billy@wind.hpc.na                                                                                                    |
|                                                                                 |                                                                                                    |
|                                                                                 |                                                                                                    |
|                                                                                 |                                                                                                    |
|                                                                                 |                                                                                                    |
| •••                                                                             | a - billy@wind:~ - ssh                                                                                                    |
| ● ● ●<br>[[jtb49@macbook                                                        | iii ~ — billy@wind:~ — ssh                                                                                                    |
| • • •<br>[[jtb49@macbook<br>\$ ssh jtb49@wi                                     | <pre>ind.hpc.nau.edu</pre>                                                                                                    |
| • • •<br>[[jtb49@macbook<br>\$ ssh jtb49@wi<br>The authentici                   | <mark>@ ~ — billy@wind:~ — ssh</mark><br>< ~ ]<br>ind.hpc.nau.edu<br>ity of host 'wind.hpc.nau.                               |
| • • •<br>[[jtb49@macbook<br>\$ ssh jtb49@wi<br>The authentici<br>ED25519 key fi | <mark>] ~ — billy@wind:~ — ssh</mark><br>< ~ ]<br>ind.hpc.nau.edu<br>ity of host 'wind.hpc.nau.<br>ingerprint is SHA256:jJKt5 |

not known by anv

Are you sure you want to continue conne

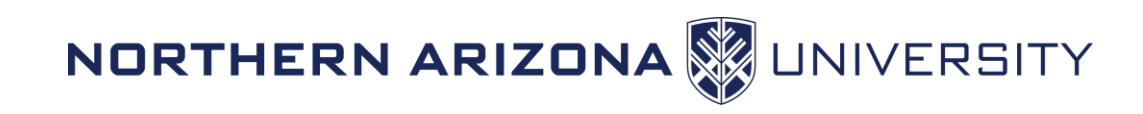

## I'm logged in, now what?

- You should see a "prompt" like this: [<NAUID>@wind ~ ]\$
- You are now "on" one of Monsoon's login nodes, in this case "wind"
  - or rain, for classroom students
- Note that the login nodes are not meant for heavy processing, they are solely for:
  - Editing / submitting job scripts
  - Moving data to/from monsoon
  - Trivial debug work (short tests of <=30 min)

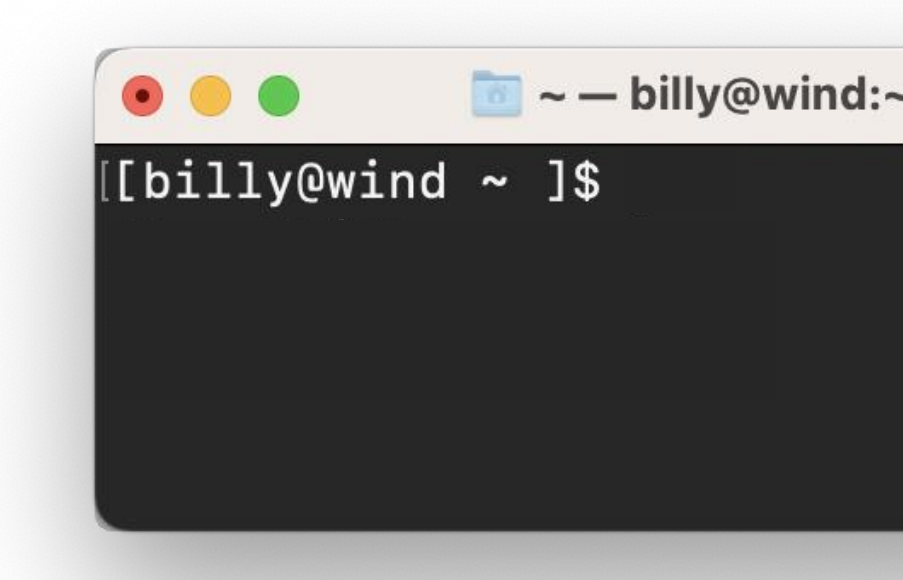

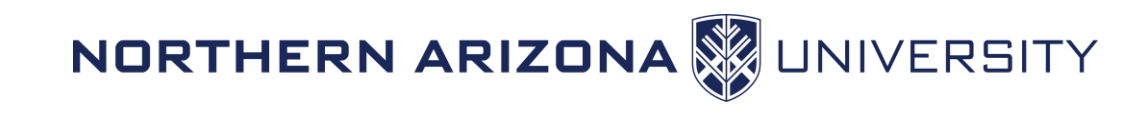

## Intro to the shell

- The shell is how you interact with Linux
  - It's just a program (analogous to Finder/explorer.exe)
  - A user types commands "into" the shell
  - The shell sends them to the kernel, where the work is done
  - Result: text is printed to the screen and/or to a file
- The Linux shell used in this course is called "bash"
- One can see what shell they're in/using
  - echo \$SHELL

| • • •                         | 8 | ~ — | billy@wind:~ — s |
|-------------------------------|---|-----|------------------|
| [[billy@wind]]<br>/home/billy | ~ | ]\$ | pwd              |
| [billy@wind                   | ~ | ]\$ |                  |
|                               |   |     |                  |
|                               |   |     |                  |
| billy@wind:~                  | × | +   | ~                |
| [billy@wind<br>/home/billy    | ~ | ]\$ | pwd              |
| [billy@wind                   | ~ | ]\$ |                  |
|                               |   |     |                  |
|                               |   |     |                  |

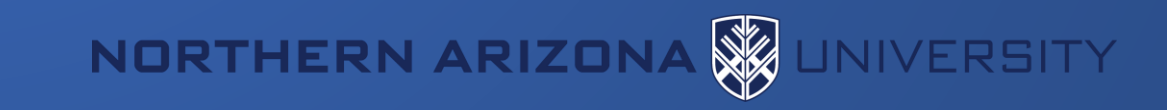

## Interacting with the shell

There is no mouse, so we must use the keyboard keys!

- Arrow keys
  - left/right: moves cursor across text when entering commands
  - up/down: iterate through previous shell commands
- TAB to *complete* typing (one) matching filename, directory, or cmd
- TAB-TAB to show multiple matching expansions
- control-c to interrupt any program

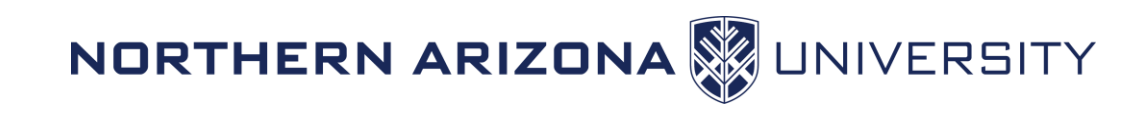

## Try some commands out

- pwd
- id
- 1s
- W
- getquotas
- date
- echo

- print working directory (where you currently sit)
- this is your user id, and the groups you belong to
- list files in the current directory, (try "ls -l" too)
- who's logged in today, system load, and uptime
- report your quota
  - get the current date and time
  - print a message, e.g. echo "hello world"
- Try a few (now!), then use the up arrow to check out your history!

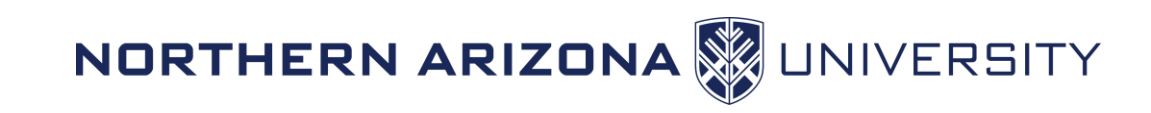

## About options (flags)

- Most linux commands accept extra options or "flags"
  - 1s -a (list all files, including hidden ones)
  - 1s -1 (list files, as a table with lots of details)
  - 1s -t (list files, and sort by modification time)
- Combine options one after another
  - Order usually does not matter
  - ls -a -l == ls -l -a (list all files, with details)
- Flags are usually specified after a dash "-", or double-dash "--"
  - Single-dash flags can often be combined
  - ls -alt (list all files, long listing, sort by time)

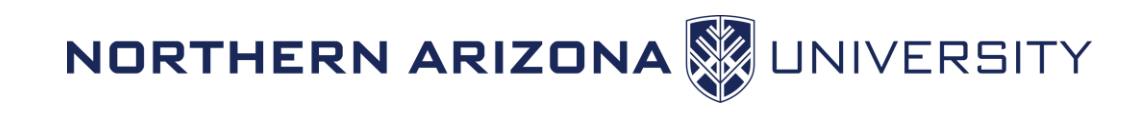

## Navigating the file-system

In Windows and Mac OS, the GUI has informative windows

- displays what folder you're looking in
- offers controls to change how the contents are displayed
- double-clicking a folder views that different folder

To navigate the system *via our shell*, we will use:

— print working directory (compare with the prompt!)

NORTHERN ARIZONA

- list files in current/a directory
- cd change directory

## Demonstration: Navigating the filesystem

To navigate the system we will use:

- pwd print working directory (compare with the prompt!)
- 1s list files
  - ls , ls .. , ls ~ , ls <dir> , ls <dir/subdir>
- cd change directory
  - ed , cd .. , cd ~ , cd <dir> , cd <dir/subdir>

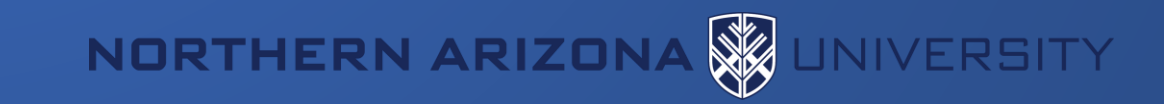

## List files using extra options

```
[nauid@wind ~/linux workshop ]$ ls
hello.txt
[nauid@wind ~/linux_workshop ]$ ls -1
total 4
-rw-r--r-- 1 nauid cluster 13 Sep 17 13:55 hello.txt
[nauid@wind ~/linux_workshop ]$ ls -la
total 16
drwxr-xr-x 2 nauid cluster 31 Sep 17 13:55 .
drwx----- 41 nauid cluster 8192 Sep 17 13:56 ...
-rw-r--r-- 1 nauid cluster 13 Sep 17 13:55 hello.txt
```

NORTHERN ARIZONA

## Listing files: dot-files

#### Note the funny looking filenames there:

| [NAUID@wind ~ ]\$ ls -la |     |       |         |  |  |
|--------------------------|-----|-------|---------|--|--|
| drwx                     | 2   | NAUID | cluster |  |  |
| drwxr-xr-x               | 234 | root  | root    |  |  |
| -rw-rr                   | 1   | NAUID | cluster |  |  |

| 4096 | Sep | 22 | 13:56 | •       |
|------|-----|----|-------|---------|
| 8192 | Sep | 16 | 13:06 | ••      |
| 213  | Jul | 11 | 2014  | .bashrc |
|      |     |    |       |         |

File names that begin with a "." are (usually) hidden.

- "." is the current directory
- ".." is the parent directory
- .bashrc is a hidden bash configuration file

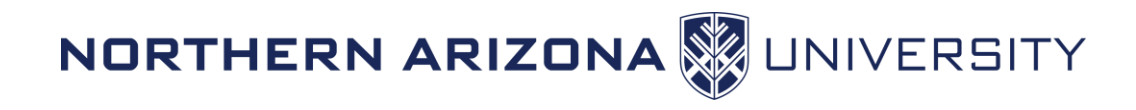

## Listing files: relative hierarchy

\$ tree -F /home/billy/jobs /home/billy/jobs 2023/ q1/ q2/ jobs\_april.txt q3/ 2024/ **a1**/ jobs\_july.txt file1 file2

[billy@rain ~ ]\$ cd ~/jobs [billy@rain ~/jobs ]\$ 1s 2023 2024 file1 file2 [billy@rain ~/jobs ]\$ 1s 2023 q1 q2 q3 q4 [billy@rain ~/jobs ]\$ ls ./2024 q1 q2 q3 [billy@rain ~/jobs ]\$ cd 2024 [billy@rain ~/jobs/2024 ]\$ 1s .../ 2023 2024 file1 file2 [billy@rain ~/jobs/2024 ]\$ ls ../2023/q2 jobs\_april.txt

## Absolute vs relative paths

- File/dir locations can be absolute or relative
- Absolute paths start with "/" ("~" = "/home/nauid")
- Relative paths are just filenames, or start with "." or "..." or a directory

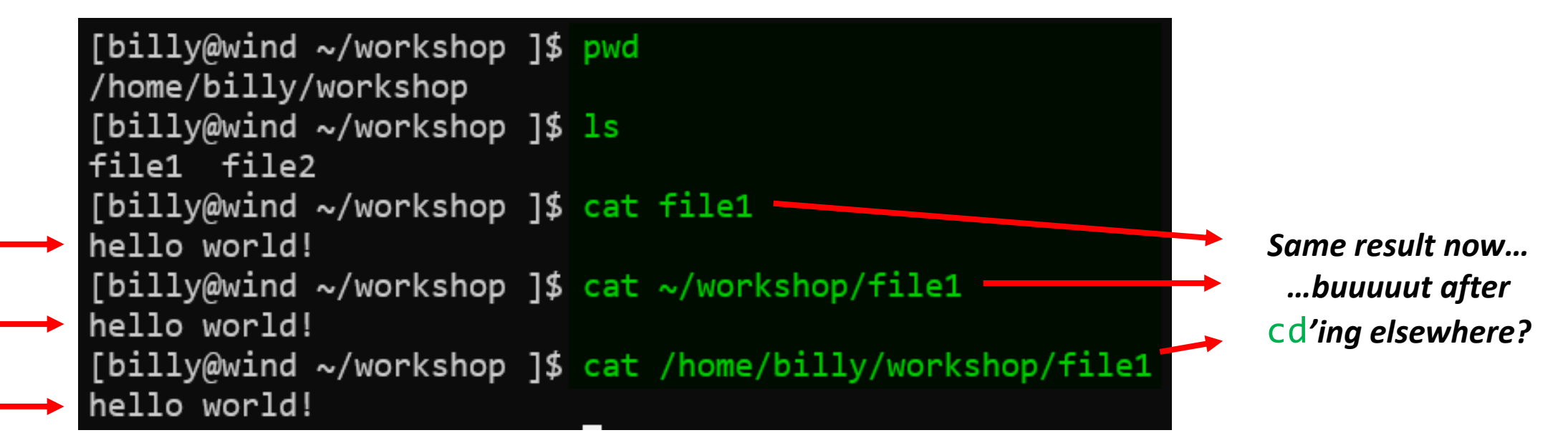

\* Note that Linux filesystems are CASE SENSITIVE with regard to almost everything!!

\* Also: not recommended to have spaces in filenames and directory names! It can be a pain.

NORTHERN ARIZONA

UNIVERSITY

### More commands

- cat <file> print contents of a file to the screen
- file <file> print the type of a file: ascii, dir, symlink,...
- mkdir <dirname> create a directory name "dirname"
- rmdir <dirname> remove a directory named "dirname"
- rm <filename> remove a file
- cd <dirname>
- touch <file>
- •less <file>
- man <command>

- "open" directory "dirname"
- create an empty file, or update modified timestamp
- view a file with a useful interactive viewer
- view the manual for a command ("q" to exit)

### NORTHERN ARIZONA

### Lab 1 – directory structure

- 1. Print your working directory, where you are currently (
- 2. List the contents of the directory you are in (1s)
- 3. Create a directory in your home directory named "linux" (mkdir)
- 4. Change directory to the new directory "linux" (cd)
- 5. Create a directory named "is" inside of the linux directory (mkdir)
- 6. Change directory to the "is" directory (cd)
- 7. Create a file in the "is" directory named "awesome" (touch)
- 8. Change directory back to your home (cd)
- 9. Do a recursive listing on the "linux" directory: **1 1 R Linux**
- 10. Try this and note changes: 1s 1R linux grep -v total

NORTHERN ARIZONA

### Lab 1 - Solution

[NAUID@wind ~ ]\$ ls -lR linux linux: total 0 drwxr-xr-x 2 NAUID cluster 28 Sep 21 14:20 is linux/is: total 0

-rw-r--r-- 1 NAUID cluster 0 Sep 21 14:20 awesome

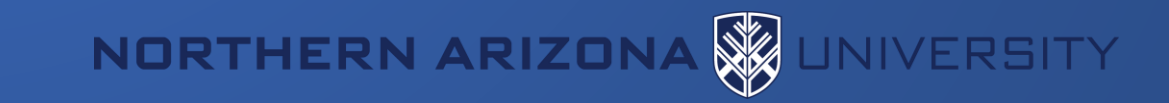

## Wildcards

- While in the shell, you can select files/directories based on wildcards
  - ? matches any 1 character
  - \* matches 0, or 1, or more characters
- Note that this may not work within interactive programs
  - Programs like Matlab or R (etc...) have shells with their own rules

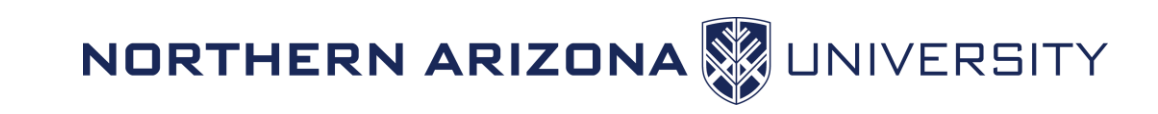

## Wildcard Examples

- While in the shell, you can specify files/directories based on wildcards
  Multiple wildcards can be specified at once
- ls \*.txt lists all files/folders that end in ".txt"
- 1s lin\* lists all files/folders that start with "lin"
- 1s \*2024\* lists all files/folders with "2024" in their name
- 1s 20?4-fall\* list 2014-fall.pdf, 2014-fall.txt, 2024-sum.txt, etc

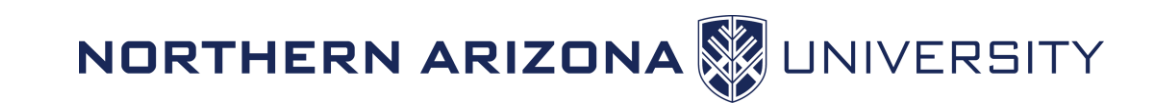

### Demonstration: Bash basics & wildcards

- "cd" to the /common/contrib/tutorials/linux directory
- List all the filenames that end with ".pdf"
- List all the files that have the exact string "ADIOS" in their name
- List all the files in your home (~) directory *from here*
- "cd" to your home directory
- Show the sizes of all files in the first directory with 'Tol' in their name

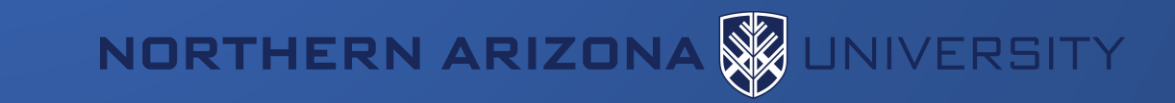

### Review: Navigating the file-system

To navigate the system we can use use commands like:

- cd move into/open a directory
- pwd print current directory (that you're in)
- Is print contents of a/current directory
- remove (delete) a file

To get more/varied output from your commands:

- Some commands accept/require "input" args (e.g. cd some\_dir)
- Most commands offer "options" (e.g. is -a)

File/dir locations can be absolute or relative

- Absolute paths start with "/"
- Relative paths are *just* filenames, or start with "." or ".." or "~" or a directory

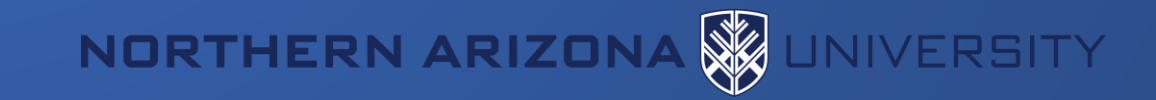

## Managing Files:

- Interpreting Ls 1 details
- Permissions and ownership
- Moving, copying, deleting files (and directories)

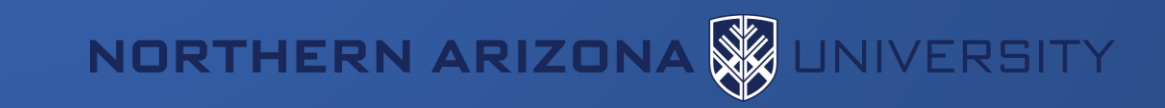

## Managing Files: File permissions

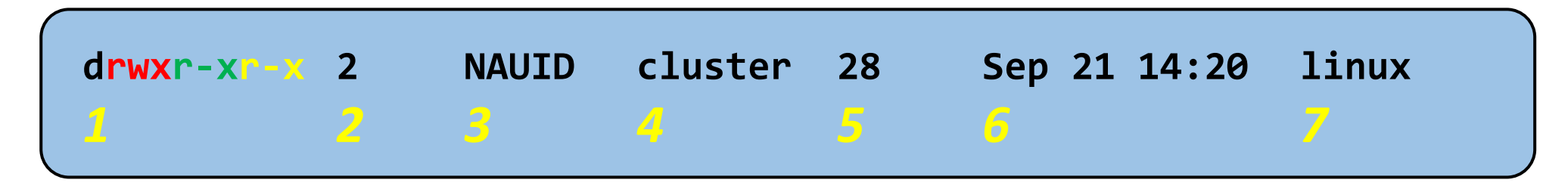

- 1. The mode and type of the file, in this case a "d" (directory), mode 755
  - From left to right: Type, User, Group, Other
  - *Type* is directory (d) (could also be "-" (file), "I" (link), others)
  - User has read (r), write (w), and execute (x)
  - Group has read (r) and execute (x)
  - Other has read (r) and execute (x)
- 2. Number of hardlinks (you can kinda forget about this)
- 3 & 4. The owning-user and owning-group
- 5. Size of the file in bytes
- 6. The date, of last modified
- 7. The name of the file or directory

|              | (4=2 <sup>2</sup> )<br>read + | (2=2 <sup>1</sup> )<br>write + | (1=2 <sup>0</sup> )<br><b>exec =</b> | bits |  |
|--------------|-------------------------------|--------------------------------|--------------------------------------|------|--|
| user         | 4 +                           | 2 +                            | 1 =                                  | 7    |  |
| group        | 4 +                           |                                | 1 =                                  | 5    |  |
| other        | 4 +                           |                                | 1 =                                  | 5    |  |
| = "mode" 755 |                               |                                |                                      |      |  |

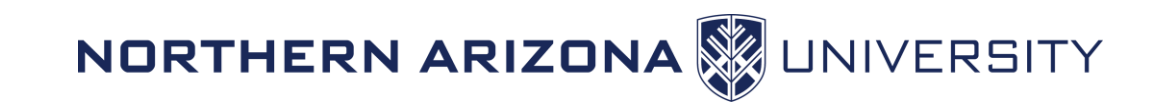

## Changing file permissions

- Default permissions for files and directories:
  - File: rw- for owning-user, r-- for group, and r-- for others
  - Directory: rwx for owning-user, r-x for group, and r-x for others
- Change owner/owner-group
  - chown billy some\_file
  - chown :SICCS-Beekman-lab some\_file
- Change mode (permissions)
  - chmod g+rw some\_file add read and write for group
  - chmod +x some\_file add execute to a file, for user,group,other

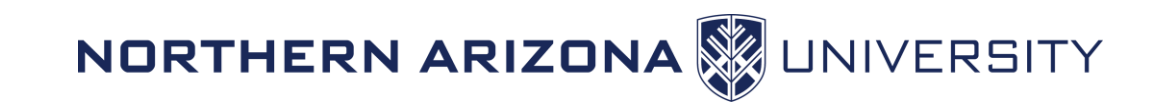

## Managing files: commands

- cp file target make a copy ("target") OR copy INTO directory "target"
  - If "target" is an existing directory, "cp" assumes you want a same-name copy there
- mv file target move "file" to directory "target" OR rename to "target"
  - If "target" is an existing directory, "mv" assumes you want to move "file" there
- touch file

- create empty file, or update time stamp
- remove (empty, only!) directory
- make directory
- remove file
  - force removal of file/directory (no verify prompt)
  - recursively remove a directory
  - force remove recursively (CAUTION!!!!)

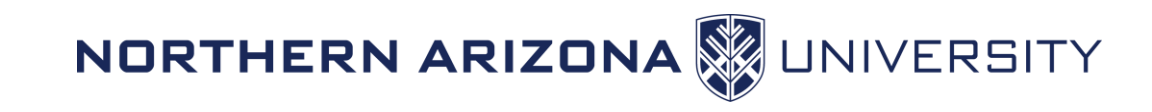

- rmdir dir
- mkdir dir
- rm file
- rm -f file
- rm -r dir
- rm -rf dir

## Demonstration: Operating on multiple files

#### • cp \* works like Ls ·

- (Not) Including "hidden" dot-files (!!)
- Multiple sources -> single target
- Recursive copy for directories
- Forcing deletions
- Deleting non-empty directories

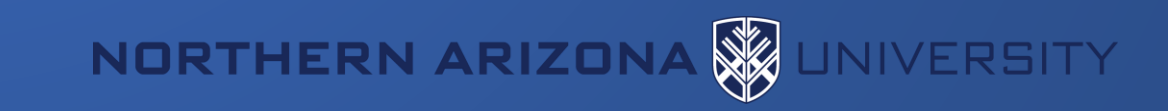

## Lab 2 – Editing/moving files

- 1. Change directory to the linux/is directory (cd)
- 2. Rename the file "awesome" to be "best" (my)
- 3. Make a directory in the "is" directory named "the" (mkdir)
- 4. Move the "best" file to the "the" directory (my)
- 5. Edit the "best" file, with contents "of course!" (nano, emacs, vi)

NORTHERN ARIZO

- 6. Copy the "best" file to the "is" directory, naming it "fun" (cp)
- 7. Find out what type of file "fun" is (file)
- 8. Print the contents of the "fun" file (cat)
- 9. \*BONUS\* Make the file hidden

## Lab 2 – Editing/moving files Solutions

```
[NAUID@wind ~ ]$ cd linux/is
[NAUID@wind ~/linux/is ]$ mv awesome best
[NAUID@wind ~/linux/is ]$ mkdir the
[NAUID@wind ~/linux/is ]$ mv best the
[NAUID@wind ~/linux/is ]$ cd the
[NAUID@wind ~/linux/is/the ]$ nano best
[NAUID@wind ~/linux/is/the ]$ cd ...
[NAUID@wind ~/linux/is ]$ cp best fun
[NAUID@wind ~/linux/is ]$ file fun
fun: ASCII text
[NAUID@wind ~/linux/is ]$ cat fun
of course
```

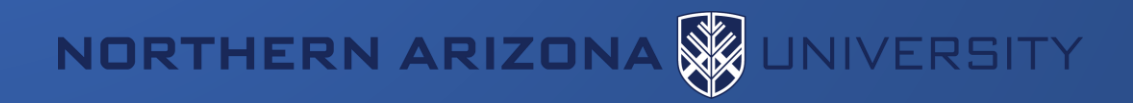

## Dealing with text (and text-data)

#### It's all text! Everywhere!

- Text editors
- Pagers for viewing large files (most notably: "man" manuals)
- Not all screen text is equal
  - Intended command output =/= error output
- Redirecting command output
  - ...into new files, or appending to existing
  - ...directly into another command (no intermediate file!)
- Finding and isolating specific file-contents

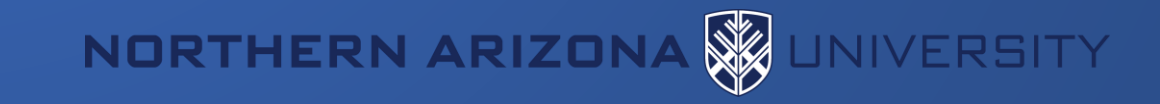

## Editors (vs text-pagers)

#### Lots of editors:

- nano
  - Simple to use
  - Onscreen "menu"
- vi, vim, emacs
  - more featureful
  - have learning curves

#### Start out using nano:

- ctrl-o: save ("O" as in write-Out)
- ctrl-x: exit (AND prompt to save)

#### Pagers (text-pagers):

- Fill a different role than editors
- How you read "manual pages"

• less

- arrow keys navigate (PgUp/PgDn also)
- h enter help screen
- q exit
- / start a search
  - n: next result
  - N: prev result

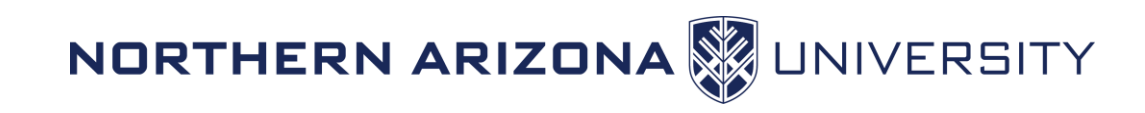

## Redirecting Input and Output

- Default system streams
  - stdin/stdout/stderr = File Descriptors 0/1/2
- Redirects output to another file, overwriting if it exists
- >> Appends to a file
- 2>&1 Redirects error messages to standard output
- &> Redirects stdout, and stderr to a file
- (vertical bar) Redirects ("pipes") output from one program to another's input (*more on this later*)

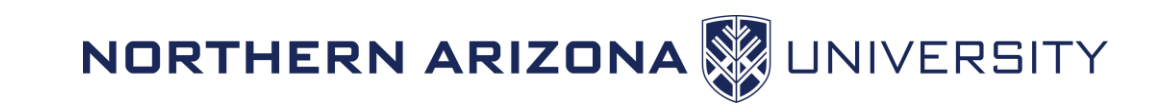

### **Redirection Examples**

- •ls > out.txt
- •ls >> out.txt
- •ls <u>foo</u> 2> error.txt
- •ls <u>foo</u> &> out.txt
- •ls | wc -l

- sends output from ls to "out.txt" file
- appends output from ls to "out.txt"
- sends only errors to "error.txt"
- writes output and errors to out.txt
- send output from Is to the wc (wordcount) program and counts lines

NORTHERN ARIZONA

UNIVERSITY

[billy@radar ~/abc ]\$ ls hello.txt [billy@radar ~/abc ]\$ ls hello.txt foo ls: cannot access 'foo': No such file or directory hello.txt [billy@radar ~/abc ]\$ ls hello.txt foo 2>err.txt >out.txt [billy@radar ~/abc ]\$ grep ^ err.txt out.txt err.txt:ls: cannot access 'foo': No such file or directory out.txt:hello.txt

## Lab 3 [guided] – Editing files

#### • cd ~/linux

#### • nano grepfile.txt

Hello world! The world is a big place. (enter this text, then ctrl-x)

- Try: grep place grepfile.txt
- Try: grep -v world grepfile.txt ("-v" will invert results)
- Use grep recursively to find a term in any files nested within directories
   [NAUID@wind ~/linux ]\$ grep -r course \*
   is/the/best:of course!
   is/fun:of course!

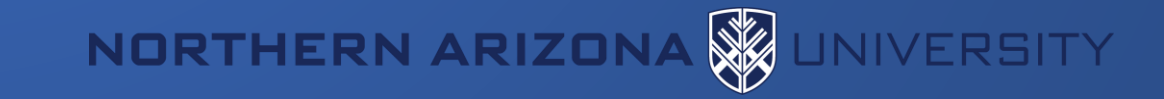

## Lab 3 [guided] – continued

- Remember the | symbol (pipe)?
  - We can redirect the output of one command to the input of another
- Let's add a few lines to our grepfile.txt so it looks like this:

```
Hello world!
The world is a big place
test 1
test 2
testing 3
```

```
    We can grep for test, and pipe the output to grep for the character "2"
        [NAUID@wind ~/linux ]$ grep test grepfile.txt
        test 1
```

```
test 2
testing 3
[NAUID@wind ~/linux ]$ grep test grepfile.txt | grep 2
test 2
```

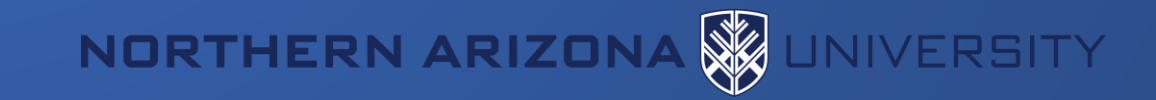

### Dealing with processes

It's all text! Everywhere! ...so how do I close/cancel something?

- ps and top list running processes
- kill ends a running process (of yours)
- Ctrl-c to "force quit" an active process (usually)

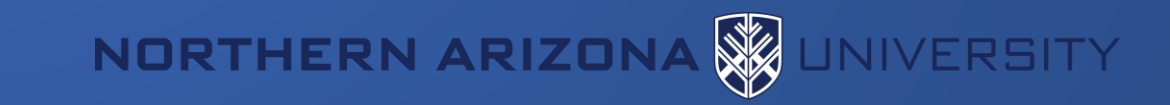

### Processes

- top Real-time view all running processes on this login-node
  - akin to task manager in windows
  - Hotkey "u" show only one user's processes
  - Hotkey "k" kill a process (use ESC key to cancel)
  - Hotkey "q" immediately exits
- ps Shows current processes
  - The "ps -u" option has a more useful format, including cpu %
- kill <process id> Terminates a running process (if you are the owner of the process)

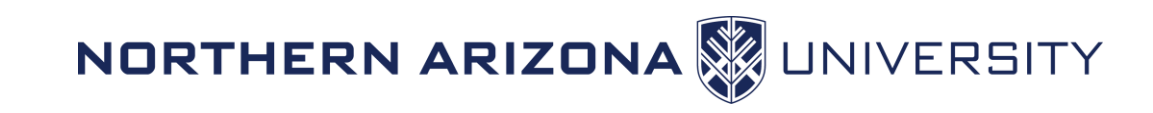

### Demonstration: Processes

- Run the top program to view all processes currently running. Alternatively, you can run ps for a one-time snapshot, and top -u <userid>
- Look for your sleep process in the list. Specifically, look at the first column labelled "PID". This means "process id". Take note of your sleep process's PID
- Press q to quit top and get back to the terminal
- Type kill < PID> where PID is your sleep process PID. This will end the sleep process

NORTHERN ARIZON

### Lab 4 – Pipes and Processes

- 1. Start a new process by running sleep for 999 seconds (sleep)
- 2. Open another shell and cd to ~/linux again
- 3. Find the PID of your sleep process using ps and gree
- 4. Kill your sleep process (kill)
- Verify your process is gone by running your previous ps and grep command
- Do a long recursive listing of your linux directory, filter the results so only filenames with the word "best" are returned, and send the output to a file called results.txt (1, , , , , , , )

NORTHERN ARIZON

- 7. List the contents of "results.txt" to verify the results (cat)
- 8. Remove the file "results.txt" (

### Lab 4 – Pipes and Processes Solutions

NAUID@wind:~/linux\$ sleep 999

```
NAUID@wind:~/linux$ ps | grep sleep
46396 pts/0 00:00:00 sleep
NAUID@wind:~/linux$ kill 49396
[1]+ Terminated: 15 sleep 999
NAUID@wind:~/linux$ ps | grep sleep
NAUID@wind:~/linux$ ls -alR | grep best > results.txt
NAUID@wind:~/linux$ cat results.txt
-rw-r--r-- 1 NAUID cluster 11B Oct 22 11:45 best
NAUID@wind:~/linux$ rm results.txt
```

NORTHERN ARIZONA 🙀 UNIVERSITY

## Some more-advanced stuff!

- Variables
- Command substitution:
  - getting output into a variable
  - nesting one command within another!
- Loops
- (Soft-) Links

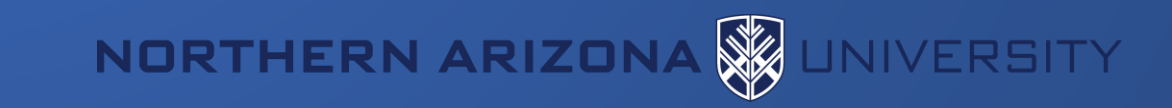

### Variables

- Set your own variables: MYVAR=1234
- Un-set a variable: unset MYVAR
- Use existing variables by prepending them with \$
- echo "\$MYVAR" to display variable contents
  - Best practice is to use double-quotes with echo
  - But note that single-quotes prevent *variable expansion*

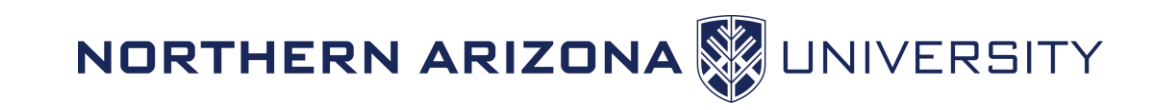

## Variables - Example

\$ MYVAR="this is my variable"

\$ echo \$MYVAR

this is my variable

\$ echo '\$MYVAR'

\$MYVAR

\$

- \$ unset MYVAR
- \$ echo \$MYVAR

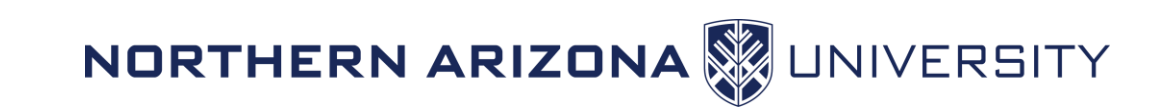

### Command substitution

\$ which bash /usr/bin/bash \$ x=`which bash` \$ y=\$(which bash) \$ ls -1 -h \$x \$y 2024 /usr/bin/bash -rwxr-xr-x 1 root root 1.1M Feb 10 -rwxr-xr-x 1 root root 1.1M Feb 10 2024 /usr/bin/bash \$ ls -l -h \$(which bash) -rwxr-xr-x 1 root root 1.1M Feb 10 2024 /usr/bin/bash

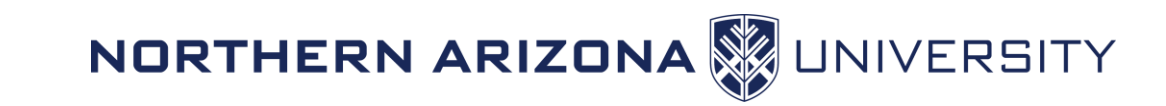

### Loops: simple one-liners

- One-line loop over "words"
  - \$ for i in red blue green; do echo "\$i is a color"; done red is a color blue is a color green is a color
- One-line loop over consecutive numbers
  - \$ for c in `seq 1 10 21`; do echo "count is \$c"; done
    count is 1
    count is 11
    count is 21
- Use a custom variable, e.g. i and reference it with the \$ sign, just like any other variable

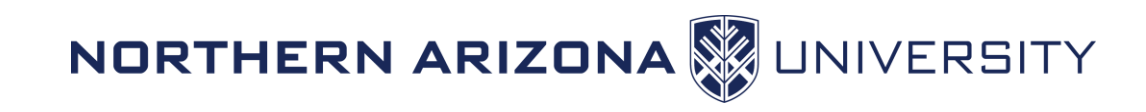

## Loops: multiline & nested

```
$ touch fileA fileB fileC
$ ls file*
fileA fileB fileC
$ for name in `ls file*`
> do
$name-copy
> done
$ ls file*
fileA-copy fileB-copy fileC-copy
```

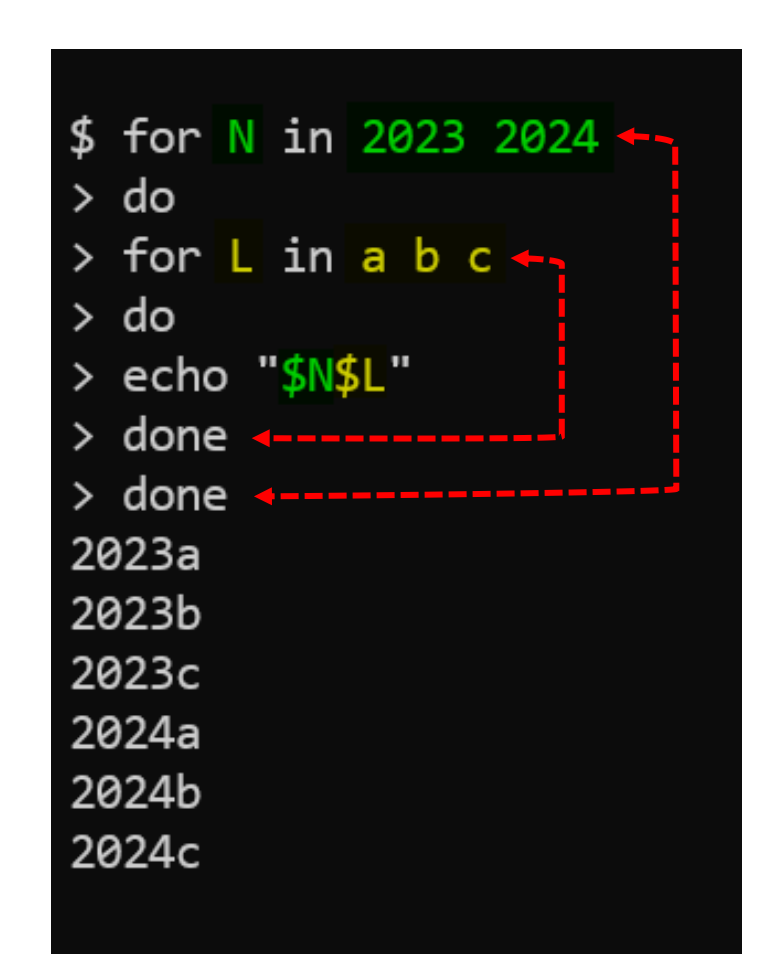

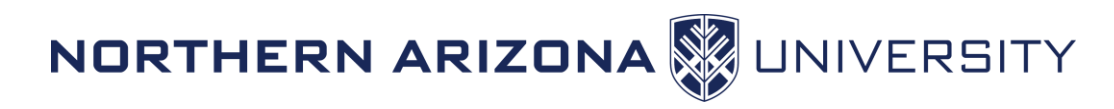

## Soft links

- We will focus on soft links for now; just know there are hard links too
- Soft links (AKA: symbolic links) are the most common type of links that you will use/encounter
  - ln -s <existing\_file> <symlink\_name>
- Basically same as 'shortcuts' in Windows, or 'aliases' in Mac OS

```
$ ln -s /scratch/NAUID /home/NAUID/scratch_link
$ cd ~
$ ls -l scr*
lrwxrwxrwx 1 NAUID cluster 4 Sep 22 10:15 scratch_link -> /scratch/NAUID
```

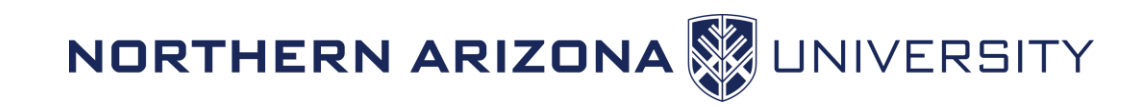

## Questions?

- Lots more to Linux
- Try this book out for more:
  - <u>http://linuxcommand.org/tlcl.php</u>
- Refer to the advanced workshop!
  - link / calendar /etc

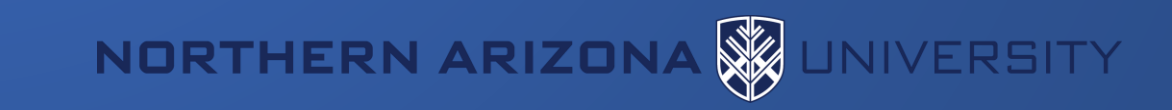